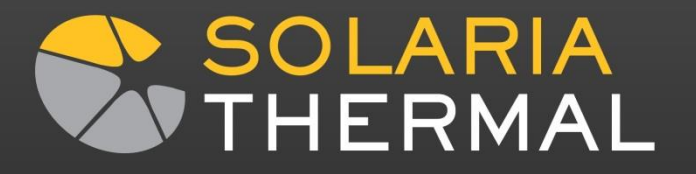

# Solving for Voltages manually using Solaria/SolariaPCB

Dave Rosato Harley Thermal LLC

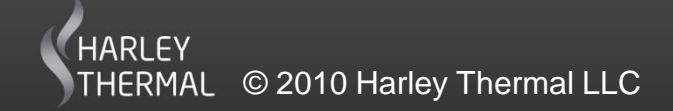

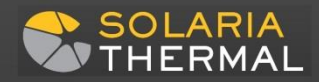

### Change to the PCB>Edit Trace dialog

- First select a trace in the PCB>Edit Trace dialog
- Next hit Send Trace to Solaria
- The standard Merge Models dialog will come

| <u> </u>               |                    |                         |  |  |  |
|------------------------|--------------------|-------------------------|--|--|--|
| Merge Models           |                    |                         |  |  |  |
| _ Incoming Obje        | ct Translation     | Current Object XYZ Span |  |  |  |
| 0.00                   | Translate object X | 19                      |  |  |  |
| 0.00                   | Translate object Y | 9                       |  |  |  |
| 0.00                   | Translate object Z | 0                       |  |  |  |
| Grab and Group Control |                    |                         |  |  |  |
| 1 Entire Model         |                    |                         |  |  |  |
| Help                   |                    |                         |  |  |  |
| Apply                  | Cancel             |                         |  |  |  |

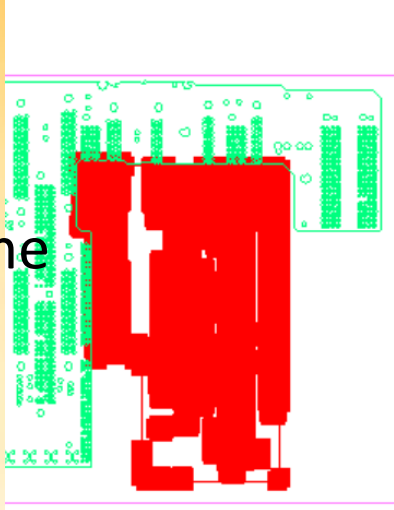

| Edit Trace                       |                                |                        |                             |        |                    |
|----------------------------------|--------------------------------|------------------------|-----------------------------|--------|--------------------|
| 🔽 Include trace                  | in voltage sol                 | ution S                | elect Trace                 |        | ок                 |
| Trace width                      | 0                              |                        | 3552 💌                      |        | Save Data          |
| % Coverage                       | 100                            |                        |                             |        | Clear Data         |
| Trace Type<br>Electrical Current | Filled area tra<br>Source/Sink | ce La<br>Points For Fi | ayer= 3<br>illed Trace Heal | ting – | Select Trace       |
| Positive for Curren              | nt Source, ne                  | gative for Cu          | irrent draw                 | _      |                    |
| No. Current                      | X                              | Y                      | Selected                    |        |                    |
| 1 -5                             | 15.973                         | 2.019189               |                             |        |                    |
|                                  |                                |                        |                             |        | Select location    |
|                                  | -1                             |                        | - 1                         |        |                    |
| Add                              | ±                              | C                      | ut                          |        |                    |
| Voltage Source/9                 | Sink Points                    |                        |                             |        |                    |
| No. Voltage                      | X                              | Y                      | Selected                    |        |                    |
| 1 3.3                            | 13.13518                       | 6.872                  |                             |        | Select location    |
|                                  |                                |                        |                             |        |                    |
| Add                              | 1                              | C                      | ut                          | Sen    | d Trace to Solaria |

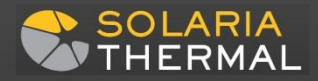

## Solaria Model Generated

- For the highlighted trace, Nodes and Segments are generated
- The Solaria automesher can then mesh the plane

| Clear Data | Create Regions       |
|------------|----------------------|
|            | Modify Region        |
|            | Modify Segment       |
|            | Mesh                 |
| Status     | Cancel               |
| Status     |                      |
|            | Clear Data<br>Status |

| <br> |    |  |  |        |  |
|------|----|--|--|--------|--|
|      | 00 |  |  | 00 0 0 |  |

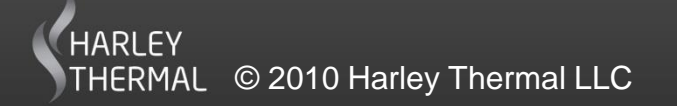

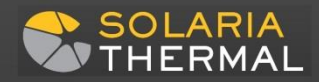

## Solaria Model Generated

- Hit the Modify Region button.
- Hit the Select button and box in the center of a Segment that defines the traces edges.
- Change the Maximum triangle edge length to a reasonable number, like 0.2 inches.
- Hit the Apply button
- Hit OK

| Modify Regions             |           | —                            | $\times$ |  |  |
|----------------------------|-----------|------------------------------|----------|--|--|
| Regions                    |           |                              |          |  |  |
| Filter                     | 49.417732 | Maximum triangle area        |          |  |  |
| Select                     | 9.9416027 | Maximum triangle edge length |          |  |  |
| Allow continuous selection |           |                              |          |  |  |
| _ Undo/Redo                |           |                              |          |  |  |
| Undo Redo                  |           |                              |          |  |  |
| Help Apply                 |           |                              |          |  |  |
| OK Cancel                  |           |                              |          |  |  |

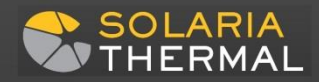

## The meshed model

Next hit the Mesh button then OK when it is done.

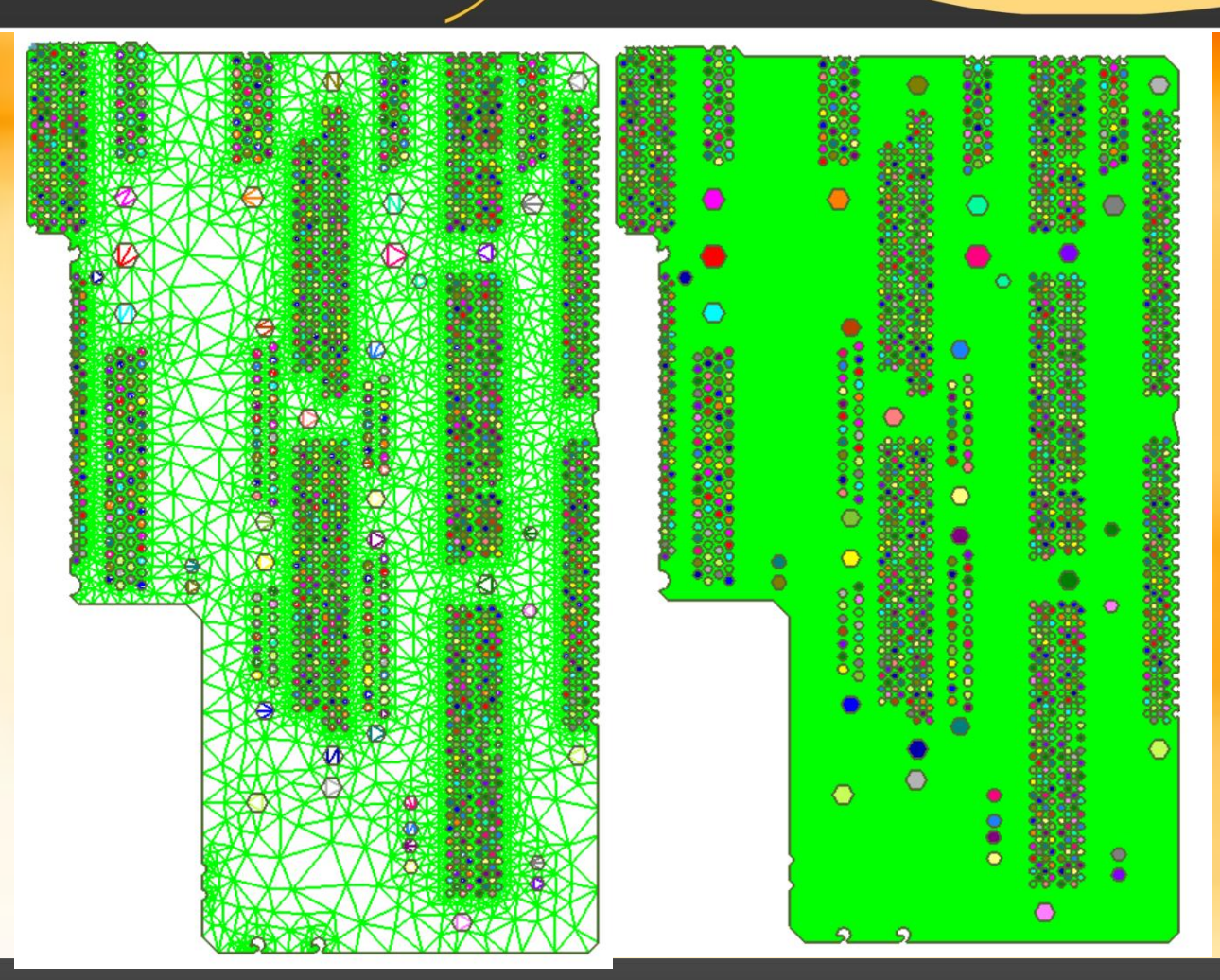

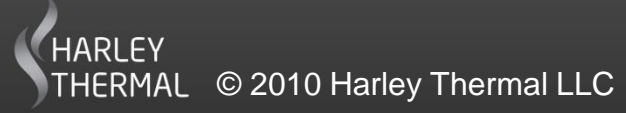

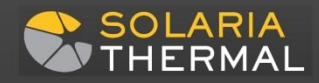

#### Delete the holes in the plane

- Note: All the holes will reference different Properties. Since they don't have a thickness they will not be part of the Voltage solution
- Put into a Group all the properties other than the plane, the one of interest. This is usually property 1.
- Delete all of these elements.

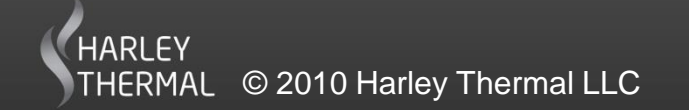

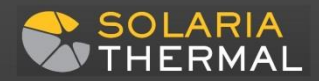

## Solving for Voltages

- Define a new Material with the electrical properties of copper
- Enter the plane thickness in the appropriate Property (usually number 1) and reference the new Material

| odel Materials                                                                                                    |                                                                     |                                                                                                    |  |  |  |  |
|----------------------------------------------------------------------------------------------------|---------------------------------------------------------------------|----------------------------------------------------------------------------------------------------|--|--|--|--|
| Click to jump five materials                                                                                                    |                                                                     |                                                                                                    |  |  |  |  |
| Update                                                                                                    | Add                                                                 | Insert                                                                                              |  |  |  |  |
| Material Name<br>X Conductivity<br>Z Conductivity<br>Density<br>Specific Heat<br>Emissivity<br>Absorption<br>Ablation Temperature<br>Heat of Ablation<br>Absorptivity<br>Coordinate SYS | Units<br>W/(inC)<br>W/(inC)<br>Ibs/(in^3)<br>J/(IbsC)<br>C<br>J/Ibs | Copper Electrical<br>1511000<br>1511000<br>0<br>0<br>0<br>0<br>0<br>0<br>0<br>0<br>0<br>0<br>0<br>0 |  |  |  |  |
|                                                                                                    |                                                                     | 1                                                                                                   |  |  |  |  |

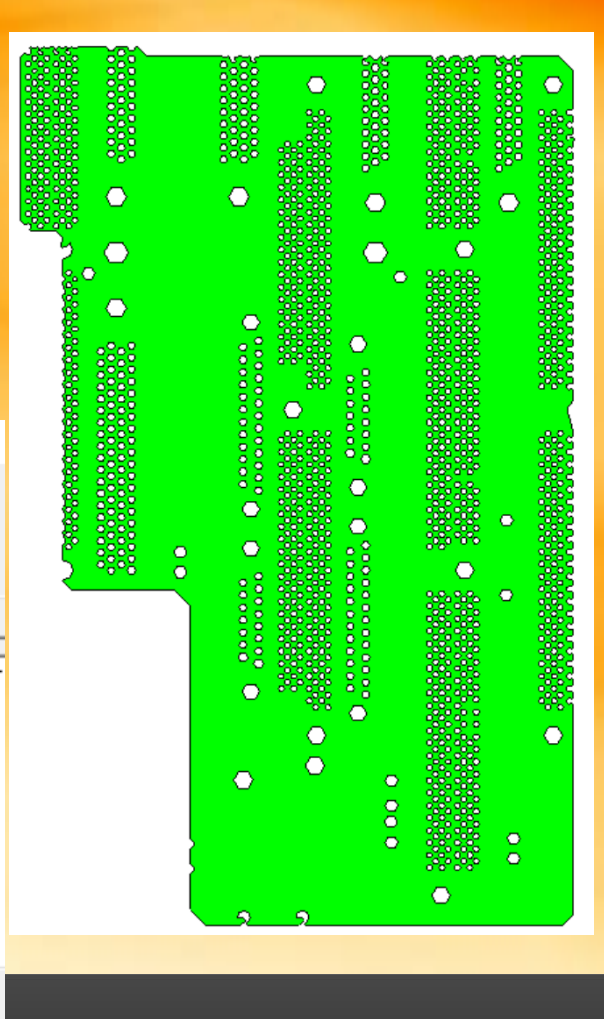

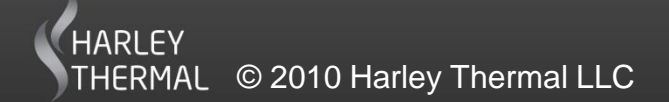

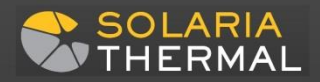

## Solving for Voltages Apply Current and Voltages

- Apply Nodal heat loads to represent locations of current draw (enter a negative value)
- Define Boundary Nodes at locations where Voltages are introduced

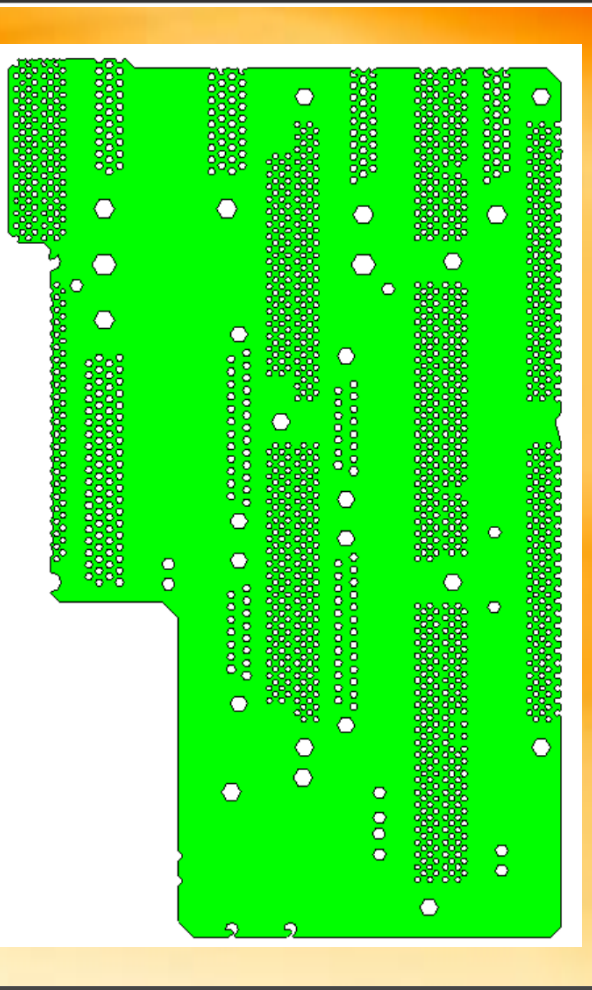

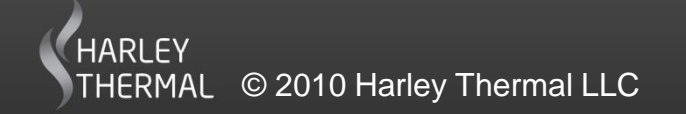

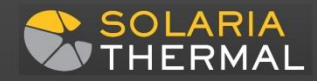

# Model solved for Voltages

5

Just hit the Solve button to solve for • Voltage drop.

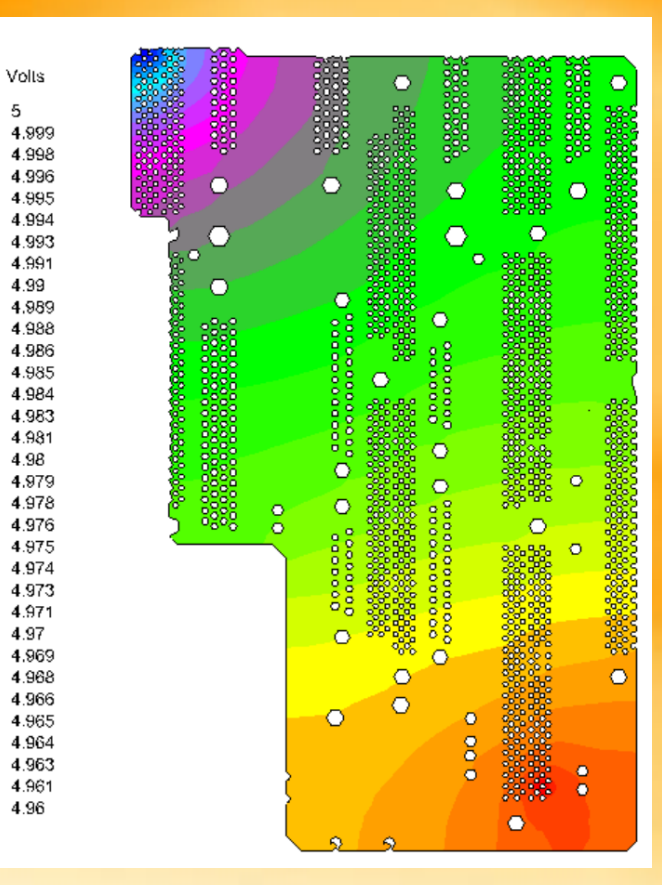

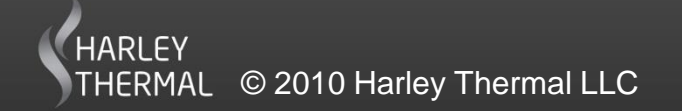

## Getting the Joule Heating Power Dissipation

Model Information

Total property heat= .538142786295334 Total non-property heat= 0

- First delete all heat loads in the model sola
- Select Add>Heat Load>Voltage Drop
- dV^2/R is calculated for every element where:
  - dV is the Voltage drop across the element
  - R is the electrical resistance
- Clear Marks The sum of the dV^2/R for each Locate Clear ListBox Nodes element is divided by the element. 🔲 Display Min, Max data only area and a Surface Heat load - All Properties All Groups • All Groups All Prope generated. Help Copy to Clipboard Property 1443 Joule Heating Heat= .538142786295334

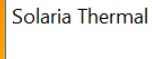

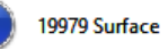

19979 Surface heat and 0 Volumetric heat loads generated

Element number

Listbox will expand with dialog size >>>

By element type

Show Data

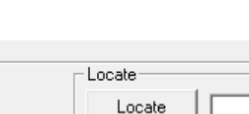

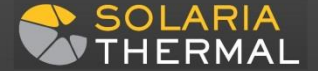

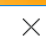

X

OK

Save Data

Load Data